IME(日本語入力システム)で下のような手書きパットを表示したい。

| 🥙 IME パッド - 手書き 🛛 🗙 🗙 |            |          |     |    |            |   |    |       | ×   |
|-----------------------|------------|----------|-----|----|------------|---|----|-------|-----|
|                       | -<br>      |          | לי  | ъ  | Ý          | ^ | 認識 | BS    | Del |
| 100 ださい。              | ノスで又子を描い(く | <u>ب</u> | ÷   | ž  | /~         |   | 戻す | Enter | Esc |
| <u></u>               |            |          | ~   | ᇵᄮ | , 14<br>14 |   | 消去 | Space | 変換  |
| 画                     | +          | 子        | 龍   | 谷  | 疋          |   |    | ← →   | ↑ ↓ |
| 部                     |            |          | 寰   | 案  | 寄          |   |    |       |     |
|                       |            | 室        | 簈   | 宛  | 害          |   |    |       |     |
|                       | -          | 」突       | 寝   | 寇  | 宋          | ~ |    |       | - 1 |
|                       |            |          | 152 | 기즈 | ~1>        | * | _  |       | _   |

- 1. タスクバーの あ(又はA、カ)にマウスポインターを合わせ、右クリックする。
- 2. IME パッドを選択する。
- 3. 左上の手書きをクリックする。

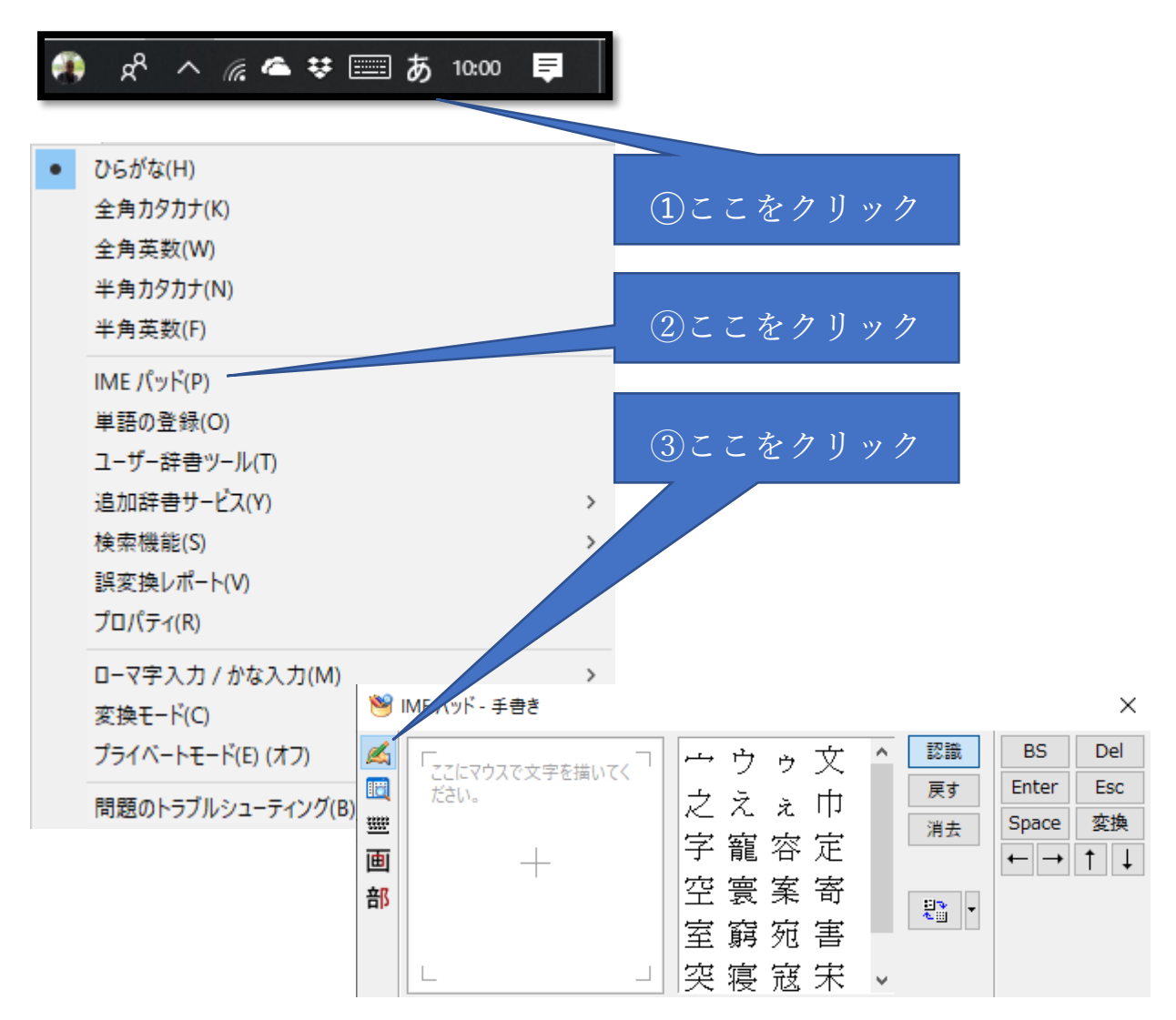